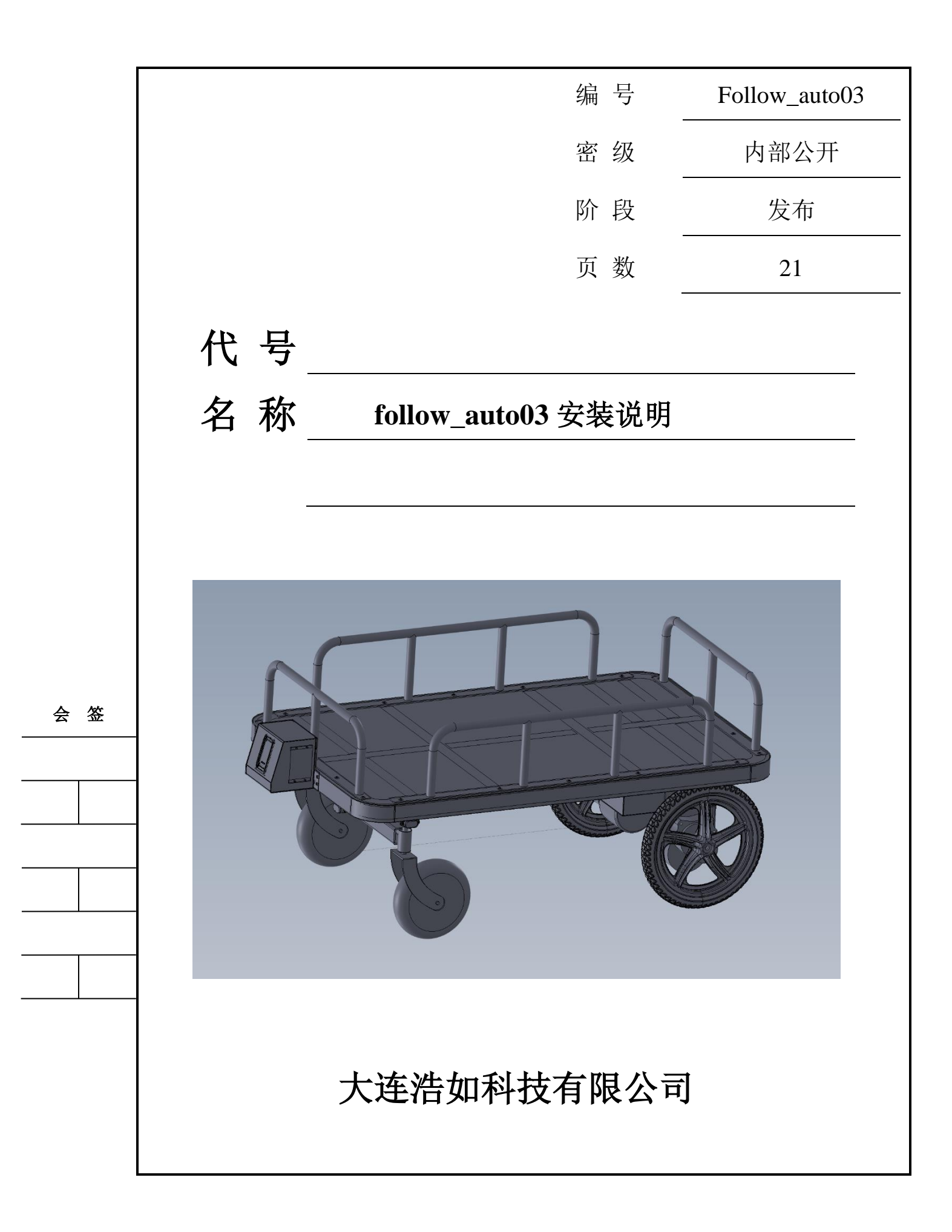

#### 文档控制

#### 变更记录

| 版本号  | 日期       | 增加/修<br>改/删除 | 简单描述            | 嵌入式版本号 |
|------|----------|--------------|-----------------|--------|
| V1.0 | 20241209 | 创建           |                 |        |
| V1.1 | 20250113 | 修改           | 在02基础上修改电机驱动器型号 |        |
| V1.2 | 20250217 | 新增           | 新增产品参数          |        |

| 1 | 部件清 | 章单             | 1  |
|---|-----|----------------|----|
| 2 | 场景适 | 宜阳             | 2  |
| 3 | 整车参 | ≶数             | 2  |
| 4 | 结构件 | 与安装            | 3  |
|   | 4.1 | 安装电机           | 3  |
|   | 4.2 | 安装驱动轮          | 4  |
|   | 4.3 | 安装万向轮          | 5  |
|   | 4.4 | 安装跟随基站         | 6  |
| 5 | 电控剖 | 邓件接线           | 7  |
|   | 5.1 | 连接电源线          | 7  |
|   | 5.2 | 连接电机控制线        | 8  |
|   | 5.3 | 安装电机驱动线        | 9  |
|   | 5.4 | 连接 PDOA 基站     | 10 |
|   | 5.5 | 连接超声波传感器       | 12 |
| 6 | 产品测 | ]试与使用          | 13 |
|   | 6.1 | 手环标签           | 13 |
|   | 6.2 | 遥控标签           | 14 |
| 7 | 固件更 | 〔新             | 14 |
|   | 7.1 | 安装烧录程序         | 14 |
|   | 7.2 | 连接 STLINK 和控制板 | 15 |
|   | 7.3 | 烧录固件           | 15 |

# 目 录

# 1 部件清单

| 序号 | 名称                  | 数量 | 备注        |
|----|---------------------|----|-----------|
| 1  | 主基站 ULM3-PDOA02     | 1  |           |
| 2  | 从基站 ULM3-PDOA02     | 1  | 可选        |
| 3  | 遥控跟随标签 ULM3-YK      | 1  | 与 4 项任选其一 |
| 4  | 手环跟随标签 ULM3-SH      | 1  | 与3项任选其一   |
| 5  | 跟随主控板 CTL_FOLLOW02  | 1  |           |
| 6  | 超声波避障传感器            | 4  | 可选        |
| 7  | 直流电机驱动器 M1DCB2430RP | 2  |           |
| 8  | 直流减速电机 24V 75 转/分   | 2  |           |
| 9  | 12 寸驱动后轮            | 2  |           |
| 10 | 8 寸前万向轮带前叉轴承        | 2  |           |
| 11 | 24V 锂电池             | 1  |           |

表 1-1 主要部件清单

表 1-2 辅材清单

| 序号 | 名称                    | 数量 | 备注            |
|----|-----------------------|----|---------------|
| 1  | 一分三快插头                | 2  | 电源并联分出三路      |
| 2  | 电机驱动线(含黑 2P 接头)       | 2  | 连接电机驱动器和电机    |
| 3  | 控制数据线 6P              | 2  | 连接主控板和电机驱动器   |
| 4  | 电源线                   | 2  | 连接电池和电机驱动器    |
| 5  | MX1.25-4P 双头线         | 1  | 连接跟随车头主基站和主控板 |
| 6  | MX1.25-4P 转 2.54-4P 线 | 1  | 连接跟随车尾从基站和主控板 |
| 7  | 方键销                   | 2  | 固定电机和轮        |
| 8  | M8 内六角螺栓/平垫/弹垫        | 2  | 固定驱动轮         |
| 9  | M6*40 内六角螺栓/M6 螺母     | 8  | 固定电机和车架       |
| 10 | STLINK                | 1  | 烧录更新主控板程序用    |
| 11 | 磁吸充电线                 | 1  | 手环标签配套充电      |
| 12 | TYPEC 充电线             | 1  | 遥控标签配套充电      |

13 24V 锂电池充电器

#### 1

### 2 场景适配

| 服务类型         | 适用客户场景                                   | 服务流程                                         | 核心交付物                                                                | 适用需求方                                                 |
|--------------|------------------------------------------|----------------------------------------------|----------------------------------------------------------------------|-------------------------------------------------------|
| 整车解决方<br>案   | 无结构经验/无车辆<br>需完整解决方案                     | 需求分析→车辆结构设计→<br>跟随与控制系统匹配调试→<br>整车交付         | 定制化整车含动力系<br>统、跟随系统、避障系<br>统等<br>全套调试服务                              | 跟随车成品车需求者                                             |
| 电动化与跟<br>随改造 | 具备基础车架生产能力<br>或既有非电动车架<br>需升级电动和跟随       | 车架评估→动力匹配→部件<br>安装→远程联合调试                    | 电动驱动套件(直流减<br>速电机+车轮+驱动器)<br>主控系统模块<br>避障传感系统<br>跟随模块(跟随基站+<br>跟随标签) | 汽车主机厂<br>工厂<br>直播车制造商                                 |
| 轮毂电车跟<br>随改造 | 现有外购轮毂电动车<br>(无刷电机)<br>需加装跟随功能           | 电机驱动器控选型适配→部<br>件安装→远程联合调试                   | 专用轮毂驱动器<br>主控系统模块<br>避障传感系统<br>跟随模块(跟随基站+<br>跟随标签)                   | 电动车制造商<br>DIY 爱好者<br>电动滑板车制造商<br>电动平板车使用者             |
| 重型载具改<br>造   | 现有外购大功率履带车<br>/载重车<br>需保留原驱动系统升级         | 遥控信号解析→模拟遥控信<br>号开发→部件安装→远程联<br>合调试          | 主控系统模块<br>避障传感系统<br>跟随模块(跟随基站+<br>跟随标签)                              | 大功率履带车制造商<br>传统遥控履带车使用者                               |
| 跟随模块         | 有完整功能的机器人或<br>车辆<br>在原有自主车辆产品商<br>升级跟随功能 | 跟随基站与标签使用说明→<br>协议格式说明→配套开源小<br>车套件调试→远程技术支持 | 跟随模块(跟随基站+<br>跟随标签)                                                  | 高尔夫球包车制造商<br>智能机器人制造商<br>机械狗制造商<br>AMR 开发商<br>电动轮椅制造商 |

### 3 整车参数

| 项目   | 参数             | 项目    | 参数           |
|------|----------------|-------|--------------|
| 外形尺寸 | 1000*650*355mm | 爬坡能力  | ≤10° (满载)    |
|      | 长*宽*高          |       |              |
|      | (高度不含护栏)       |       |              |
| 跟随距离 | 1-7m(可调节)      | 最大时速  | 4.3km/H(可调节) |
| 遥控距离 | ≪40m           | 越障高度/ | 5cm          |
|      |                | 过缝宽度  |              |

大连浩如科技有限公司

| 转弯半径 | 原地转弯        | 功能模式   | 跟随/遥控/手推 |
|------|-------------|--------|----------|
| 轮胎类型 | 后驱动轮:12 寸金属 | 充电时间   | 4 小时     |
|      | 轮毂充气胎       |        |          |
|      | 前万向轮: 8 寸载重 |        |          |
|      | 实心避震万向轮     |        |          |
| 驱动方式 | 2 驱双轮差速     | 额定载重   | ≤150KG   |
| 续航里程 | 15km (满载)   | 避障传感器类 | 超声波      |
|      |             | 型      |          |
| 电池规格 | 24V20AH     | 整备质量   | 40KG     |

# 4 结构件安装

# 4.1 安装电机

电机使用 4 个 M6\*40 的内六角螺钉及螺母固定安装到车架上。

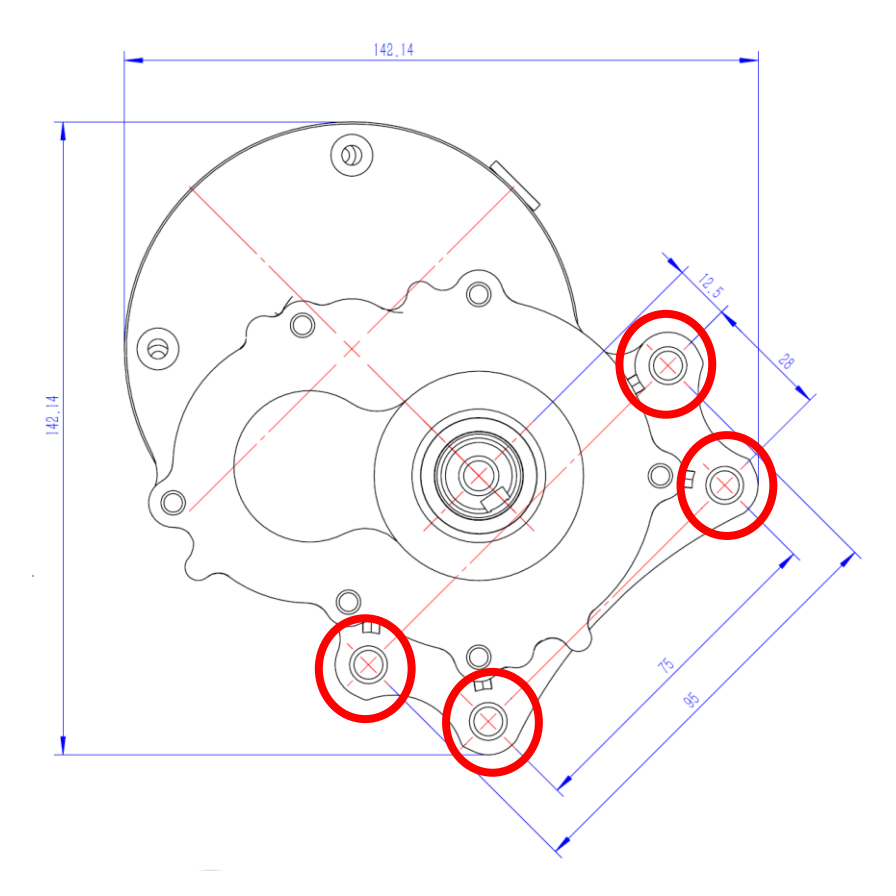

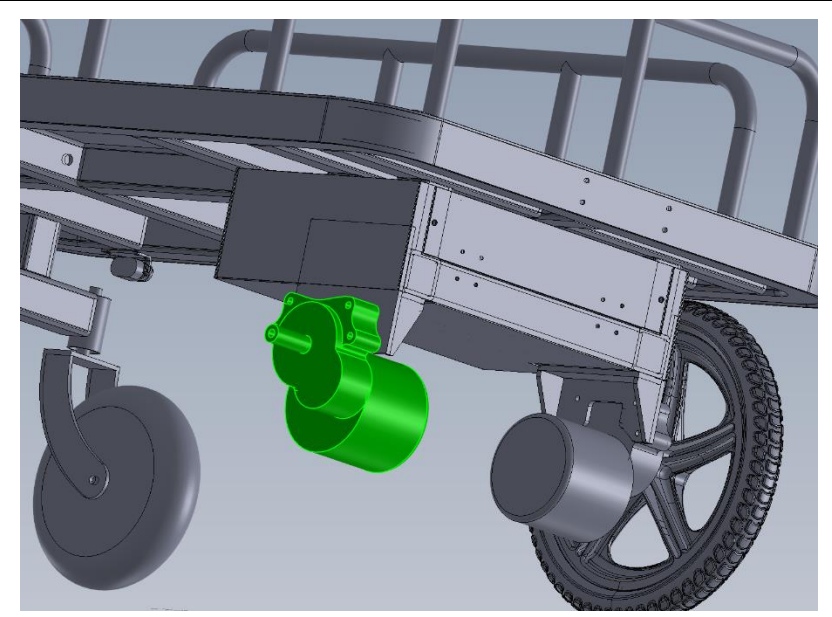

#### 4.2 安装驱动轮

将 12 寸驱动轮插入电机轴内,将方键销安装在电机轴和驱动轮槽内,在凹槽内依次安装 M8 平垫、弹垫、M8 螺丝,并用六角扳手固定紧。<u>轮胎安装后需充气</u>。

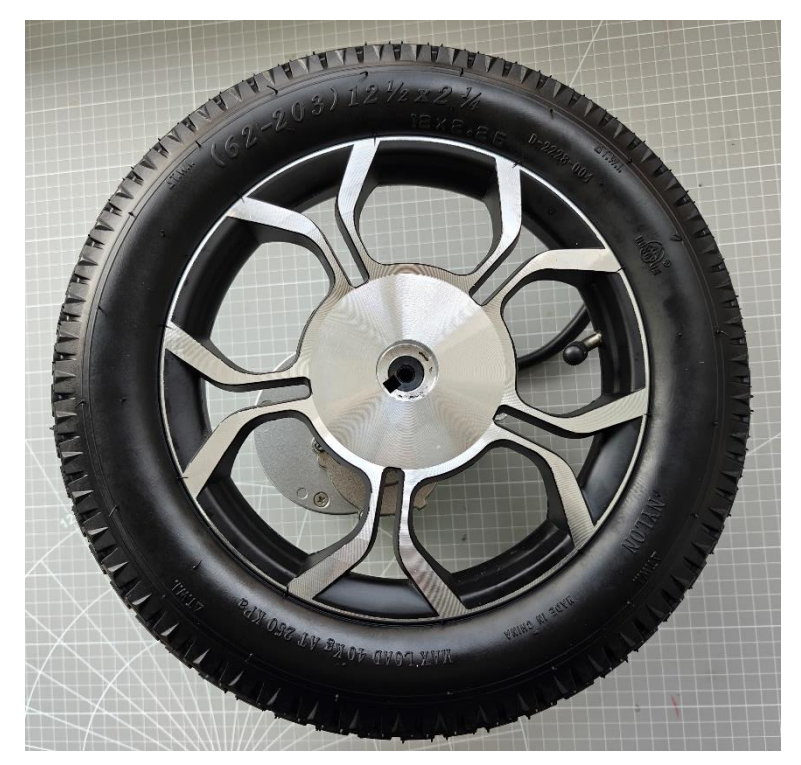

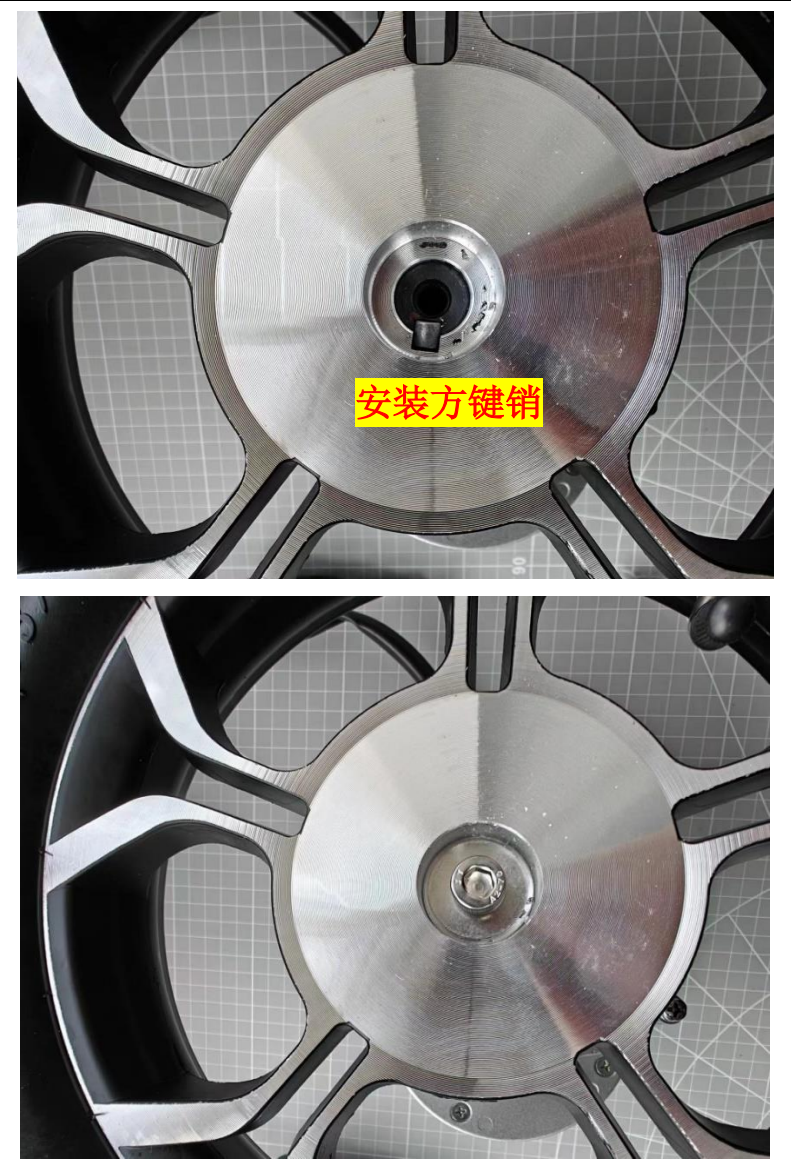

# 4.3 安装万向轮

将万向轮轴承上下套入管内,锁紧螺栓,测试万向轮转动灵活。管长度约 30mm,内径约 26mm。

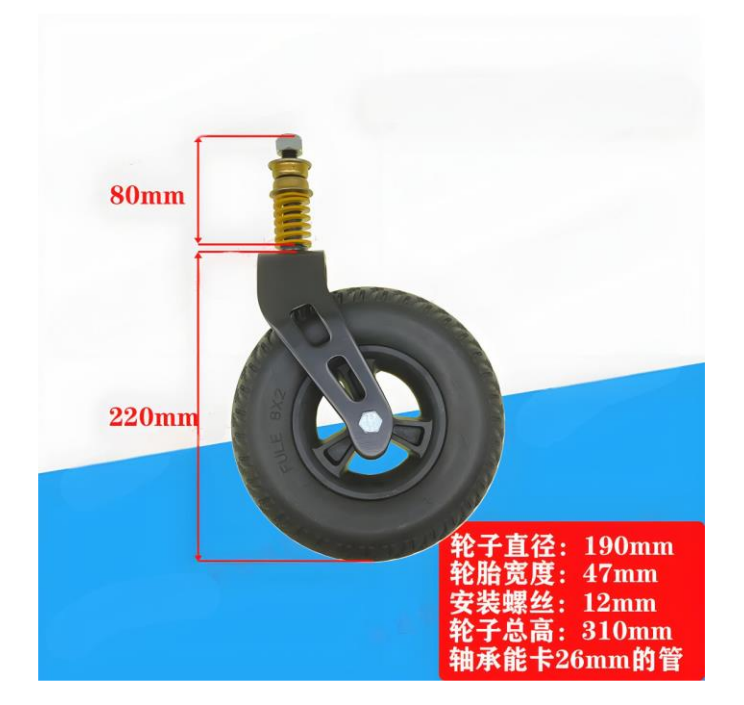

安装完成后,在车头以后轮为圆心左右拖动车辆,观察万向轮可随车转弯灵 活转动跟随转动,并4个轮都能着地;如有单测万向轮不能着地或者万向轮不随 拖动方向转向等问题可调整2个万向轮螺母调整离地间隔,使四轮同时着地。

### 4.4 安装跟随基站

跟随基站底部有 2 个 M3 安装螺孔,间距 17mm,安装与车辆正前方,带指 示灯的面朝向车头,离地高度建议 0.5 米左右,略微向上倾斜,垂直夹角 15°。 如有后基站则后基站安装测量正后方,带指示灯的面朝向车尾。

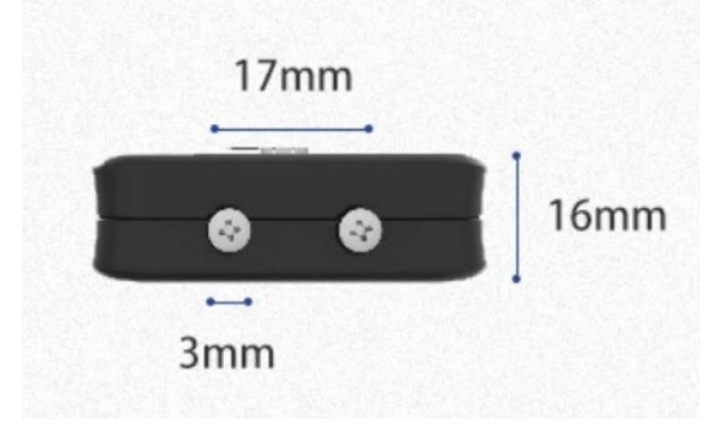

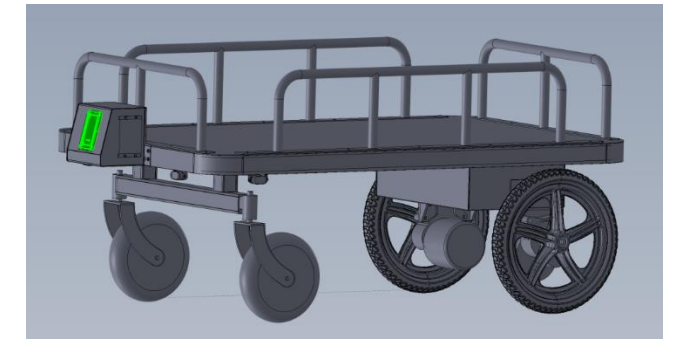

### 5 电控部件接线

5.1 连接电源线

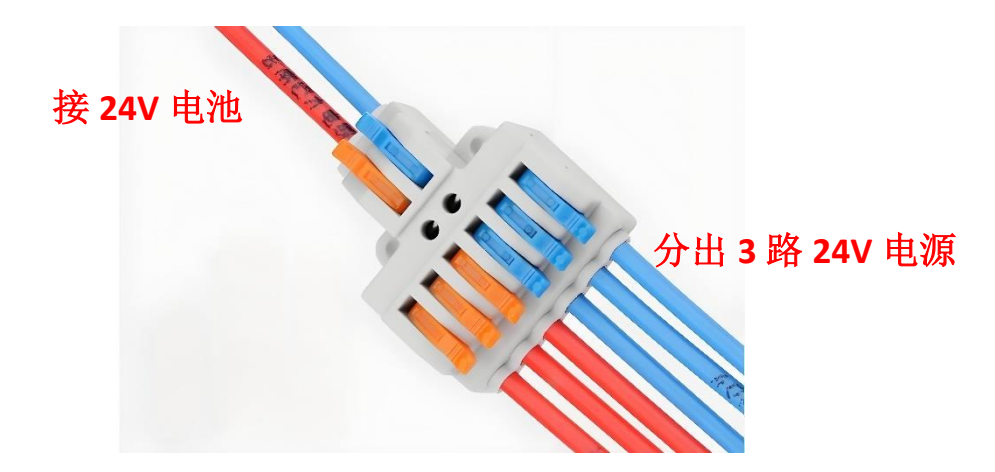

将电池电源线(红正级)剥线,如有需要可在正极串联一个开关,正负极分别接1分3快接端子,分出3路电源线给电机驱动器供电和给主控板供电。其中 红色接正24V,蓝色接 GND。

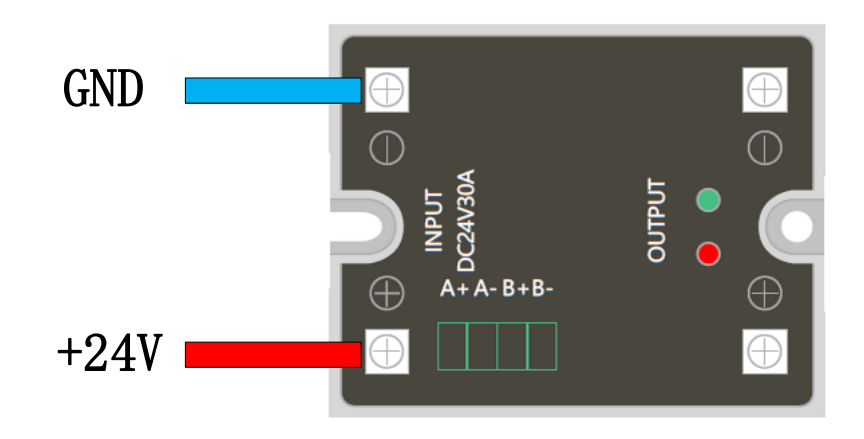

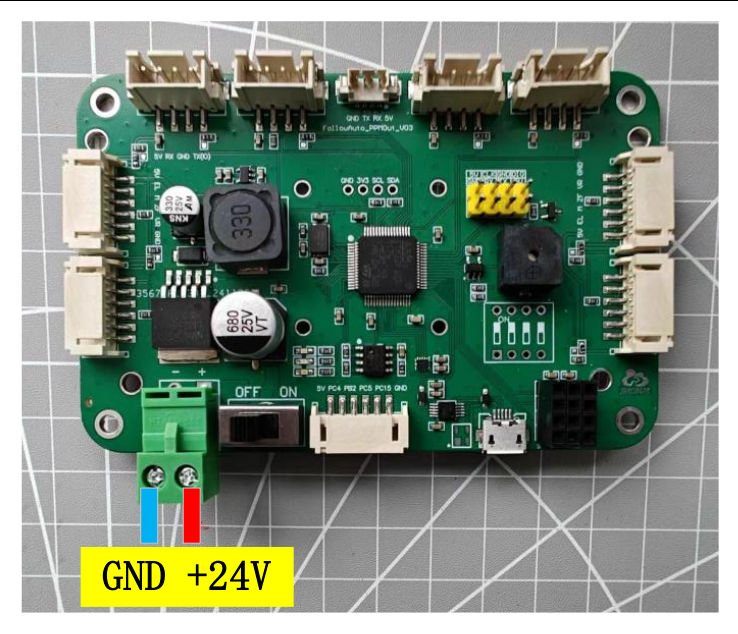

### 5.2 连接电机控制线

将主控板电机控制线按线序连接电机驱动器。如是四驱车则左侧 2 个驱动器 信号线并联,右侧 2 个驱动器信号线并联。

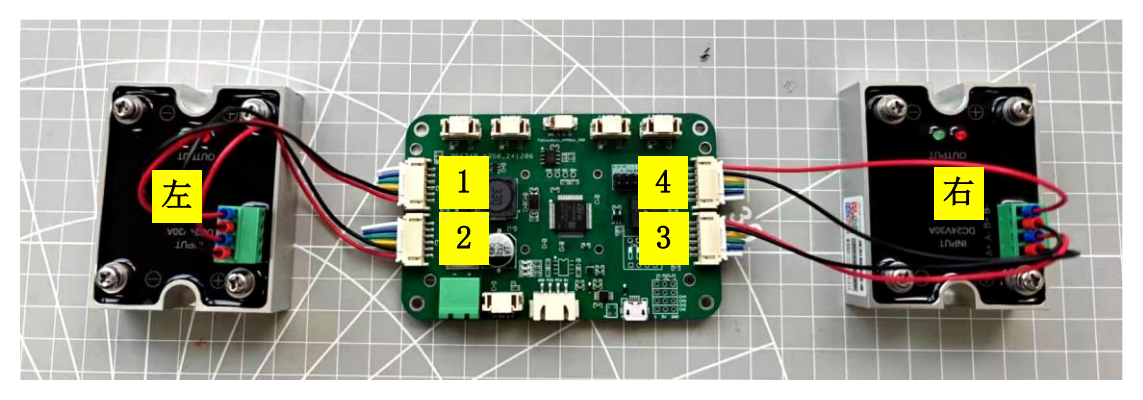

表 5-1 接口定义

| 颜色 | 主控板        | 电机驱动器    |
|----|------------|----------|
| 黑  | 1-PWM 输出信号 | 左电机驱动 B+ |
| 红  | 1-GND 地    | 左电机驱动 B- |
| 黑  | 2-PWM 输出信号 | 左电机驱动 A+ |
| 红  | 2-GND 地    | 左电机驱动 A- |
| 黑  | 3-PWM 输出信号 | 右电机驱动 A+ |
| 红  | 3-GND 地    | 右电机驱动 A- |
| 黑  | 4-PWM 输出信号 | 右电机驱动 B+ |

红

4-GND 地

右电机驱动 B-

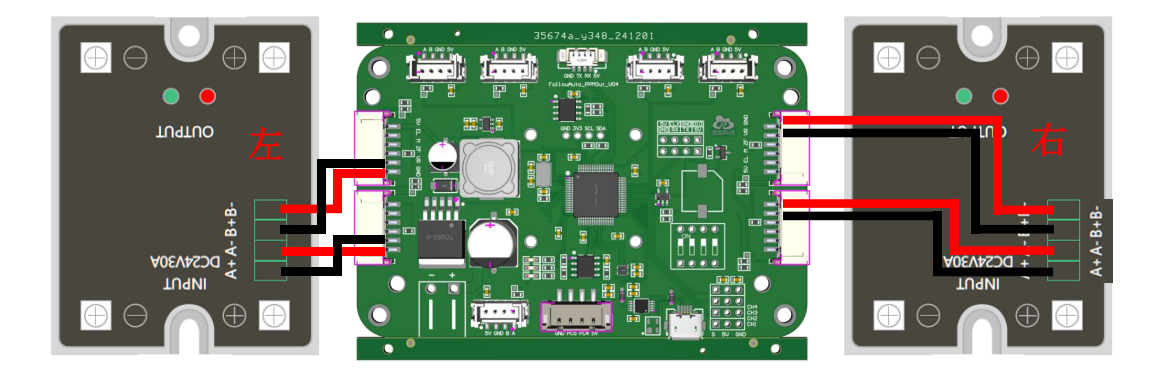

### 5.3 安装电机驱动线

连接电机驱动器的 OUTPUT 到电机黑色 4P 插头,线序按下图示连接。电机 黑色 4P 插头需压接簧片,如没有压接钳可使用焊锡丝焊接导线。

按驾驶员视角左右电机顺序分别将2个电机黑色4P插头连接左右电机。

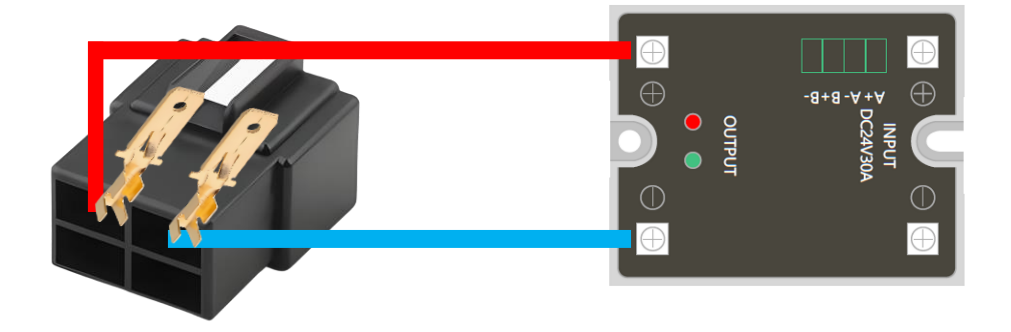

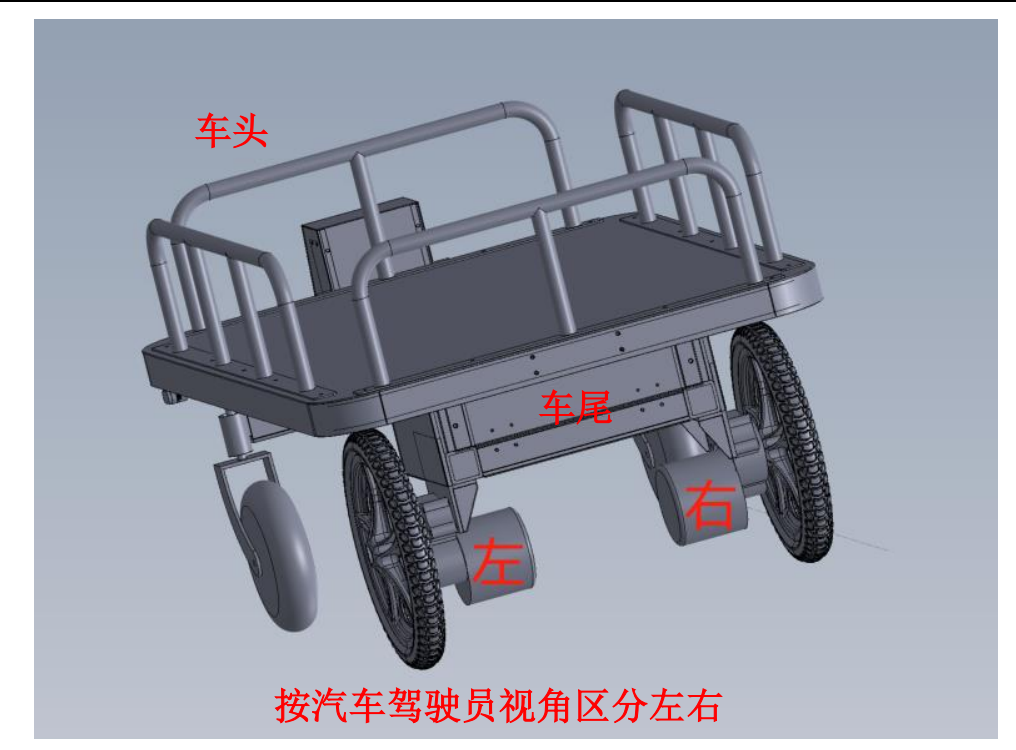

# 5.4 连接 PDOA 基站

将 PDOA 主基站(车头基站)与主控板通过 1.25-4P 连接线连接。

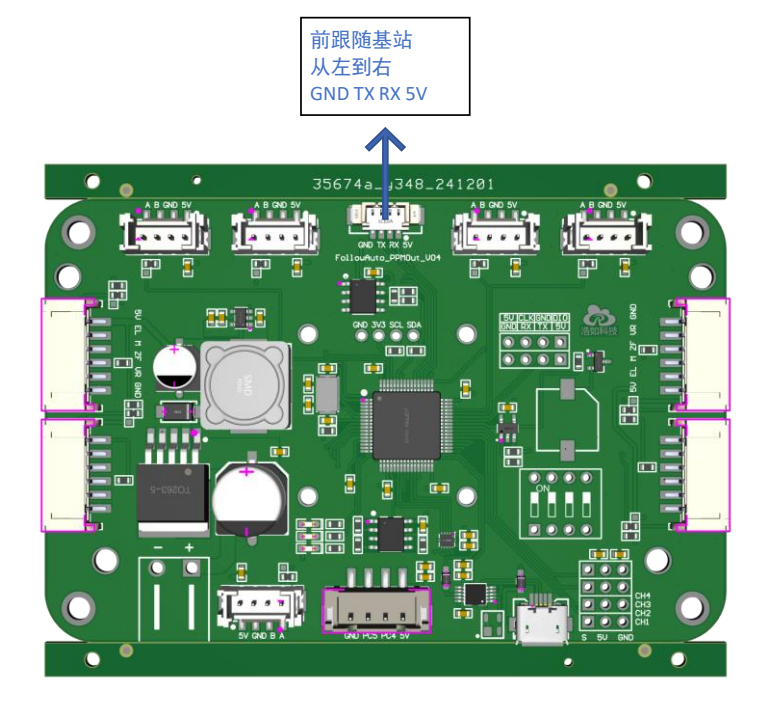

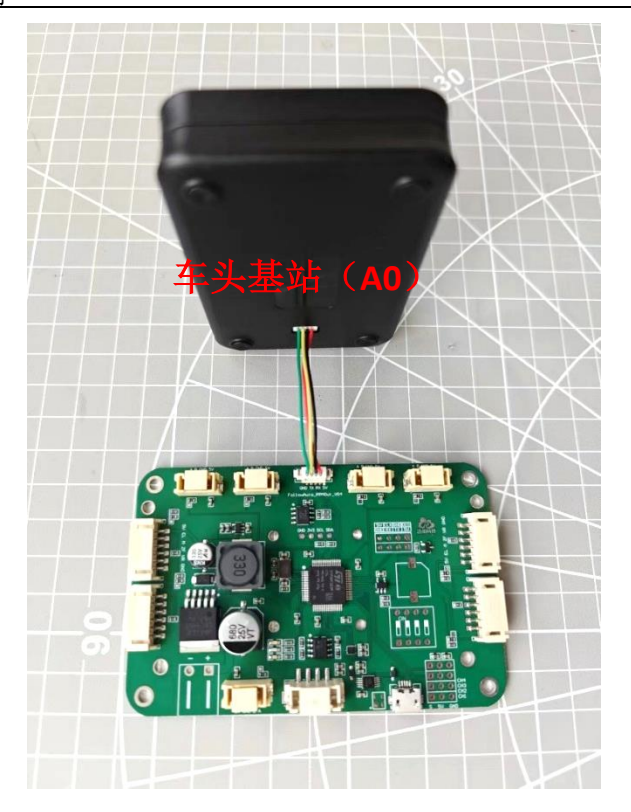

将 PDOA 从基站(车尾基站)与主控板通过 1.25-4P 连接线连接。

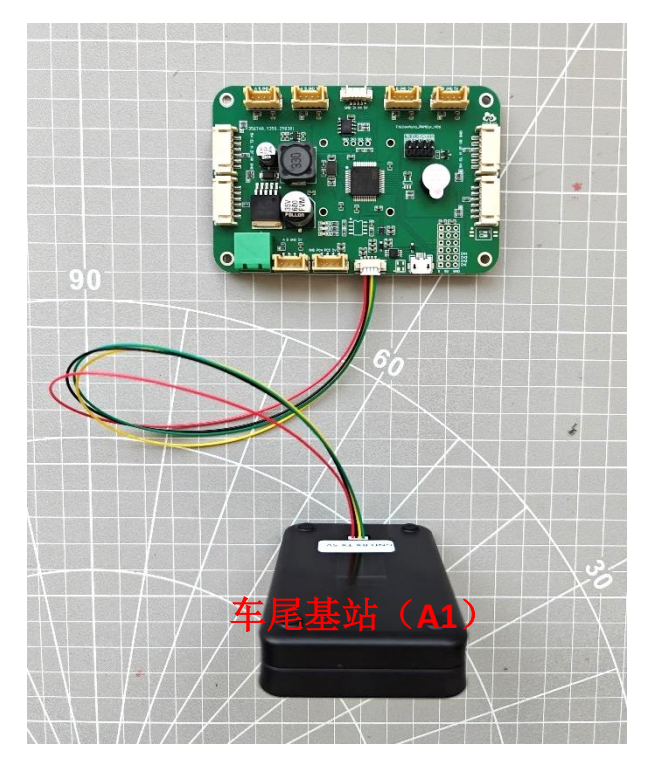

如基站连接线不够长,可以采购延长线加长,建议加长车尾基站而不加长车 头基站。延长线采购链接如下:规格选择: <u>1.25 公母延长线;300MM;4P</u>

https://item.taobao.com/item.htm?detail\_redpacket\_pop=true&id=710199877189 &ltk2=1743990098326c7ir1nivq46m3qgrfc7bv&ns=1&priceTId=undefined&query= 1.25%E5%BB%B6%E9%95%BF%E7%BA%BF&spm=a21n57.1.hoverItem.1&utpar

am=%7B%22aplus abtest%22%3A%226ad75dd44e4d63cf78009484f38b6b75%22%

7D&xxc=ad\_ztc

### 5.5 连接超声波传感器

按 1-左侧、2-左前、3-右前、4-右侧顺序安装超声波传感器,并接入主控板插槽内。

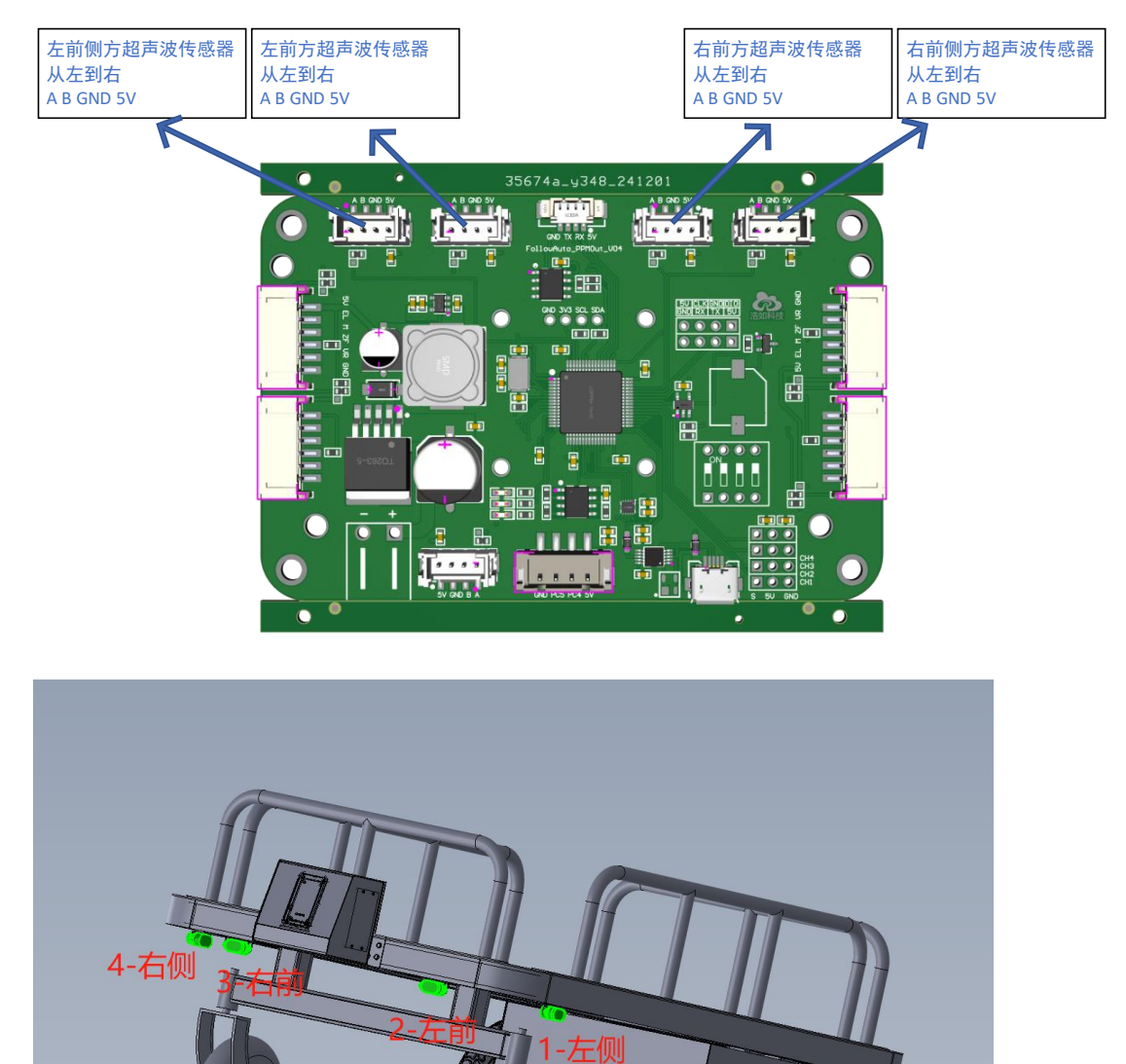

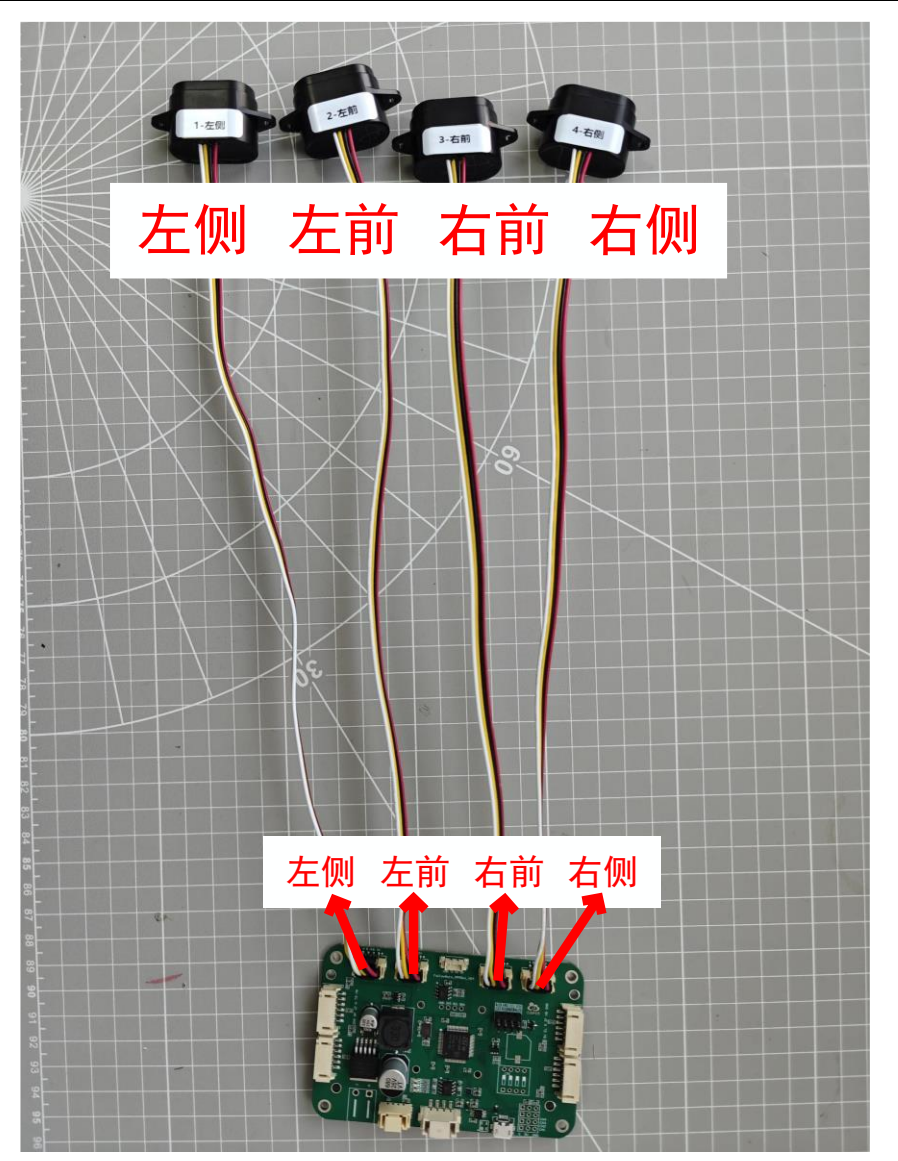

如超声波传感器线不够长,可采购延长线加长,采购链接如下:选择规格型 号: HY2.0 公母延长线;300MM;4P

https://item.taobao.com/item.htm?id=710199877189&spm=tbpc.boughtlist.suborder\_i temtitle.1.22ef2e8dx4dB2G

### 6 产品测试与使用

#### 6.1 手环标签

将车辆通电;长按手环 SOS 按钮 3 秒开机,开机后手环延时 2 秒后进入跟随模式,蓝灯闪烁,单击 SOS 按键切换停车模式,停车模式时绿灯闪烁,再次单击 SOS 按键召回车辆或重新启动跟随功能。

| 序号 | SOS 按键    | 手环指示灯 | 功能描述     |
|----|-----------|-------|----------|
| 1  | 关机状态下长按3秒 | 蓝灯闪烁  | 开机、跟随模式  |
| 2  | 开机状态下长按3秒 | 熄灭    | 关机、车辆停止  |
| 3  | 开机状态      | 绿灯闪烁  | 停车模式     |
| 4  | 开机状态      | 蓝灯闪烁  | 跟随(召回)模式 |
| 5  | 开机状态      | 红灯闪烁  | 未能和基站连接  |

表 3-1 手环标签指示灯与功能描述

#### 6.2 遥控标签

将车辆通电;长按遥控标签 ON/OFF 键 3 秒开机,开机后首先进入遥控模 式,推动遥控器拨杆可遥控控制车辆运行,摇杆回中时自动停车;单击遥控器 3 号按键切换遥控标签为跟随(召回)模式,在跟随模式时车辆自动跟随遥控标签; 再次单击遥控器 3 号按键切换遥控模式。

表 3-2 遥控标签按键功能描述

| 序号 | ON/OFF 按键 | 功能描述    |
|----|-----------|---------|
| 1  | 关机状态下长按3秒 | 开机、停车模式 |
| 2  | 开机状态下长按3秒 | 关机、车辆停止 |

表 3-3 遥控标签按键功能描述

| 序号 | 3号按键    | 功能描述                |
|----|---------|---------------------|
| 1  | 跟随模式下单击 | 切换为遥控模式,初次切换时先停车    |
| 2  | 遥控模式下单击 | 切换为跟随模式, 当车辆距离标签远时即 |
|    |         | 为召回                 |

#### 7 固件更新

#### 7.1 安装烧录程序

使用 STLINK 进行固件更新,首先安装 STLINK 驱动,默认选项及安装即可。

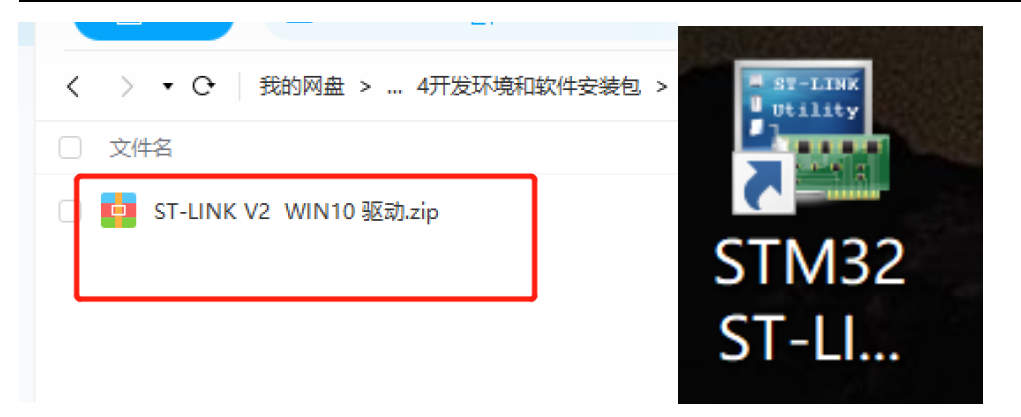

安装完成后,桌面有 STM32 ST-LINK Utility 图标

### 7.2 连接 STLINK 和控制板

将 STLINK 连接控制板 SWD 接口

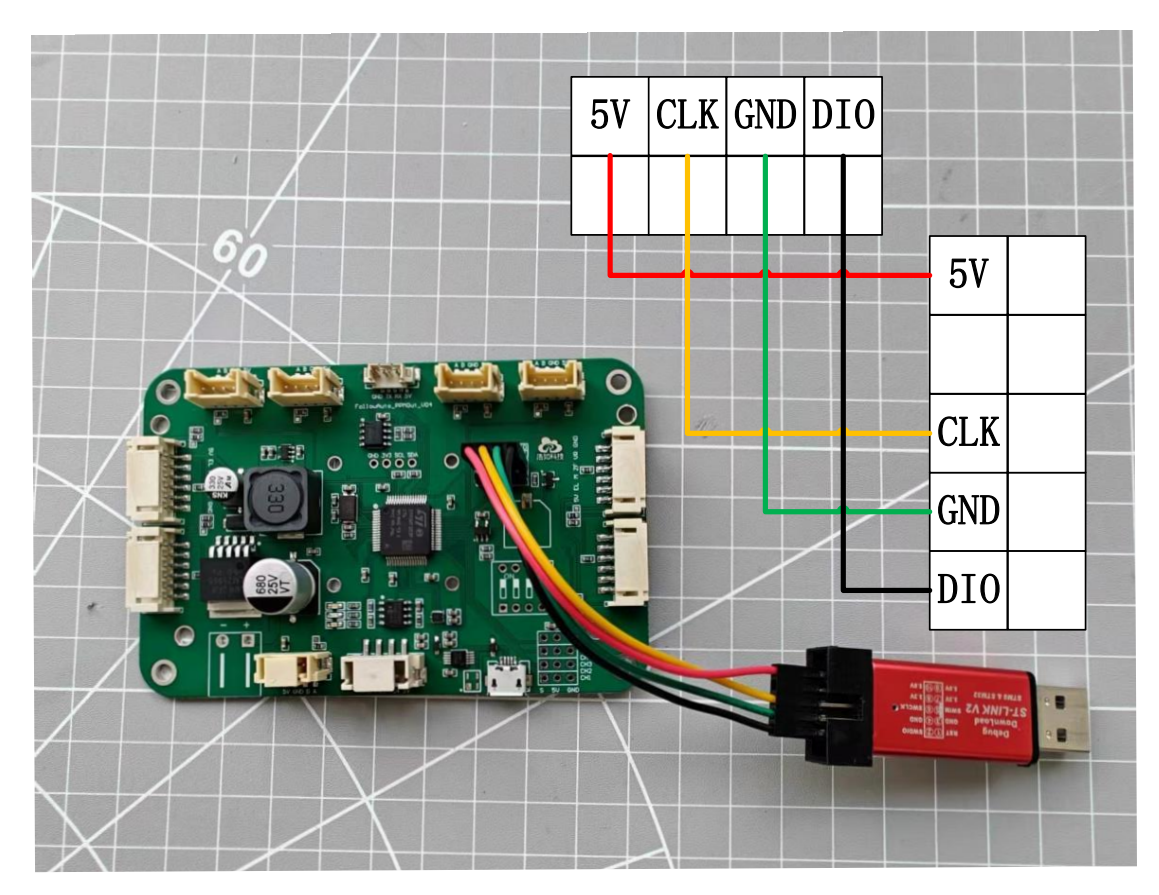

#### 7.3 烧录固件

点击 Target-Connect

| 5 STM32 ST-LIN      | IK Utility                                                  |                                  | - 🗆 ×                                |
|---------------------|-------------------------------------------------------------|----------------------------------|--------------------------------------|
| File Edit View      | Target ST-LINK External Load                                | der Help                         |                                      |
| 🖴 🔲 🔐               | Connect                                                     |                                  |                                      |
| Memory display      | Disconnect C                                                | TRL+D Device                     | 2                                    |
| Address: 0x0800     | Erase Chip C                                                | CTRL+E Device                    | ≥ ID                                 |
|                     | Erase Bank1                                                 | Revisi                           | on ID                                |
| Device Memory Fi    | Erase Bank2                                                 |                                  | 31L                                  |
| [HR-RTLS1.hex], Add | Erase Sectors                                               |                                  |                                      |
| Address             | Program                                                     |                                  |                                      |
| 0x0800000           | Program & Verify CTR                                        | <l+p1.< td=""><td></td></l+p1.<> |                                      |
| 0x08000010          | Blank Check                                                 | = A                              |                                      |
| 0x08000020          | Memory Checksum                                             |                                  | .E                                   |
| 0x08000030          | Compare device memory w                                     | ith [HR-RTLS1.hex] M .           | Q                                    |
| 0x08000040          | Option Bytes CT                                             | RL+B                             |                                      |
| 0x08000050          | MCILCore                                                    | ?                                |                                      |
| 0x08000060          |                                                             |                                  |                                      |
| 0x08000070          | Automatic Mode                                              |                                  |                                      |
| <                   | Settings                                                    |                                  | >                                    |
| 16:14:35 : [HR-RTLS | I.nex; opened successfully,<br>1.hex] checksum : 0x004CC050 |                                  |                                      |
| Disconnected        | Devic                                                       | ce ID :                          | Core State : No Memory Grid Selected |

#### 如连接模块正确,状态栏会提示 MCU 信息

| 5 STM32 ST-LII                                            | NK Utility         |                  |                      |          |       |             | _                                 |       | $\times$ |
|-----------------------------------------------------------|--------------------|------------------|----------------------|----------|-------|-------------|-----------------------------------|-------|----------|
| <u>File Edit View</u>                                     | Target ST-         | LINK Extern      | al Loader <u>H</u> e | elp      |       |             |                                   |       |          |
| 🖴 🖥 🖕                                                     | Ç 🤣 💱              | . 😥 🔜            |                      |          |       |             |                                   |       |          |
| Memory display                                            |                    |                  |                      |          |       | Device      | STM32F10xx Medium-density         |       |          |
| Address Dugg                                              | 00000              | 0                | Dete Mide            |          | 1     | Device ID   | 0x410                             |       |          |
| Address: 0x08000000 V Size: 0x290A4 Data Width: 32 bits V |                    |                  |                      |          |       | Revision ID | Unknown                           |       |          |
|                                                           |                    |                  |                      |          |       | Flash size  | 128KBytes                         |       |          |
| Device Memory @                                           | 0x08000000 : Fi    | le : HR-RTLS1.he | ex                   |          |       |             |                                   | LiveU | Ipdate   |
| Target memory, Add                                        | dress range: [0x08 | 8000000 0x0802   | 90A4]                | 1        |       |             |                                   |       |          |
| Address                                                   | 0                  | 4                | 8                    | С        | ASCII |             |                                   |       | ^        |
| 0x0800000                                                 | 20001758           | 08000101         | 08000731             | 08000735 | x     | 1 5 .       |                                   |       |          |
| 0x08000010                                                | 08000739           | 0800073D         | 08000741             | 0000000  | 9=    | = A         |                                   |       |          |
| 0x08000020                                                | 00000000           | 0000000          | 0000000              | 08000745 |       | E           |                                   |       |          |
| 0x08000030                                                | 08000749           | 0000000          | 0800074D             | 08000751 | 1     | M Q .       |                                   |       |          |
| 0x08000040                                                | 0800011B           | 0800011B         | 0800011B             | 0800011B |       |             |                                   |       |          |
| 0x08000050                                                | 0800011B           | 0800011B         | 08000781             | 0800011B |       | ?           |                                   |       |          |
| 0x08000060                                                | 0800011B           | 0800011B         | 0800011B             | 0800011B |       |             |                                   |       |          |
| 0x08000070                                                | 0800011B           | 0800011B         | 0800011B             | 0800011B |       |             |                                   |       | ~        |
| <                                                         |                    |                  |                      |          |       |             |                                   |       | >        |
| 16:16:44 : ST-LINK                                        | SN : 3A26090026    | 12344D314B4E0    | 0                    |          |       |             |                                   |       | ^        |
| 16:16:44 : V2J35S7                                        | ad via SWD         |                  |                      |          |       |             |                                   |       | - 1      |
| 16:16:44 : SWD Fre                                        | equency = 4,0 MH   | z.               |                      |          |       |             |                                   |       |          |
| 16:16:44 : Connect                                        | ion mode : Connec  | t Under Reset.   | _                    |          |       |             |                                   |       |          |
| 16:16:44 : Device I                                       | D:0x410            | CHOREEN          |                      |          |       |             |                                   |       |          |
| 16:16:44 : Device f                                       | ash Size : 128KBy  | tes              |                      |          |       |             |                                   |       |          |
| 10:10:44 : Device f                                       | amity :STM32F10x   | x meaium-aensit  | y J                  |          |       |             |                                   |       | ~        |
| ,<br>Debug in Low Power                                   | mode enabled.      |                  | Device ID:0x41       | 10       |       |             | Core State : Live Update Disabled |       |          |

连接成功后,点击 Target-Erase Chip,擦除单片机 flash

|                                                   |                                                                |                         |                          | 4                                 |       |          |
|---------------------------------------------------|----------------------------------------------------------------|-------------------------|--------------------------|-----------------------------------|-------|----------|
| 5 STM32 ST-LIN                                    | NK Utility                                                     | _                       |                          | -                                 |       | ×        |
| <u>F</u> ile <u>E</u> dit <u>V</u> iew            | Target ST-LINK Externa                                         | l Loader <u>H</u> elp   |                          |                                   |       |          |
| 😐 🔲 💾                                             | Connect                                                        |                         |                          |                                   |       |          |
|                                                   | Disconnect                                                     | CTRL+D                  |                          |                                   |       |          |
| Memory display                                    |                                                                |                         | Device                   | STM32F10xx Medium-density         |       |          |
| Address: 0x080                                    | Erase Chip                                                     | CTRL+E                  | Device ID<br>Revision ID | UX410                             |       |          |
|                                                   | Eraco Bank1                                                    |                         | Elash size               | 178KBytes                         |       |          |
| Device Memory @ 0                                 | Erase Bank2                                                    |                         | Tidsit size              | 12000 y tes                       | Livel | Jpdate   |
| Target memory, Add                                | r Erase Sectors                                                |                         |                          |                                   |       |          |
| Address                                           | Program                                                        |                         |                          |                                   |       | ^        |
| 0x08000000                                        | Program & Verify                                               | CTRL+P                  | 15.                      |                                   |       |          |
| 0x08000010                                        | Plauli Charle                                                  |                         | = A                      |                                   |       |          |
| 0x08000020                                        | Memory Checksum                                                |                         | E                        |                                   |       |          |
| 0x08000030                                        | Compare device mem                                             | orv with [HR-RTLS1.hex] | M Q .                    |                                   |       |          |
| 0x08000040                                        | Ontion Putor                                                   | CTPLUP                  |                          |                                   |       |          |
| 0x08000050                                        | Option Bytes                                                   | CIRL+D                  | ?                        |                                   |       | _        |
| 0x08000060                                        | MCU Core                                                       |                         |                          |                                   |       | _        |
| 0x08000070                                        | Automatic Mode                                                 |                         |                          |                                   |       |          |
| <                                                 | Settings                                                       |                         |                          |                                   |       | <b>`</b> |
| 10.17.00 - [FIRTRIE                               | STITEX) CHECKSON : 0X00-CC000<br>SN : 3A2609002612344D31484E00 |                         |                          |                                   |       | ^        |
| 16:16:44:V2J35S7                                  |                                                                |                         |                          |                                   |       |          |
| 16:16:44 : Connecte                               | ed via SWD.<br>guepov – 4.0 MHz                                |                         |                          |                                   |       |          |
| 16:16:44 : Connectio                              | on mode : Connect Under Reset.                                 |                         |                          |                                   |       |          |
| 16:16:44 : Debug in                               | Low Power mode enabled.                                        |                         |                          |                                   |       |          |
| 16: 16: 44 : Device ID<br>16: 16: 44 : Device fla | sh Size : 128KBytes                                            |                         |                          |                                   |       |          |
| 16:16:44 : Device fa                              | mily :STM32F10xx Medium-density                                |                         |                          |                                   |       |          |
| I                                                 |                                                                |                         |                          |                                   |       | ~        |
| Debug in Low Power                                | mode enabled.                                                  | Device ID:0x410         |                          | Core State : Live Update Disabled |       |          |

# 擦除后,选择 Target-Program&Verify 写入新固件

| 5 STM32 ST-LINK Utility                                                                                                    |                                 |                                                  | _                                                          |       | $\times$ |
|----------------------------------------------------------------------------------------------------|---------------------------------|--------------------------------------------------|------------------------------------------------------------|-------|----------|
| <u>File Edit View</u> Target ST-LINK                                                                                                    | External Loader <u>H</u> elp    |                                                  |                                                            |       |          |
| Connect<br>Memory display<br>Address: 0x0800<br>Frase Chip<br>Erase Chip<br>Erase Bank1<br>Device Memory @ 0<br>Target memory, Addr<br>Address<br>Program                                                                                                    | CTRL+D<br>CTRL+E<br>s           | Device<br>Device ID<br>Revision ID<br>Flash size | STM32F10xx Medium-density<br>0x410<br>Unknown<br>128KBytes | Livel | Jpdate^  |
| 0x08000000 Program & \                                                                                                    | /erify CTR .+P                  |                                                  |                                                            |       | _        |
| 0x08000010 Blank Check                                                                                                    |                                 |                                                  |                                                            |       | _        |
| 0x08000020 Memory Che                                                                                                    | ecksum                          |                                                  |                                                            |       |          |
| 0x08000030 Compare de                                                                                                    | vice memory with [HR-RTLS1.hex] |                                                  |                                                            |       |          |
| 0x08000040 Option Bytes                                                                                                    | CTRL+B                          |                                                  |                                                            |       |          |
| 0x08000050 MCU Core                                                                                                    |                                 |                                                  |                                                            |       |          |
| 0x08000060                                                                                                    | ada.                            |                                                  |                                                            |       |          |
| 0x08000070                                                                                                    | Automatic Mode                  |                                                  |                                                            |       |          |
| < Settings                                                                                                    |                                 |                                                  |                                                            |       | >        |
| 16:16:44 : V2J3557<br>16:16:44 : Connected via SWD.<br>16:16:44 : Connection mode : Connect Und<br>16:16:44 : Device Incover 4,0 MHz.<br>16:16:44 : Device Incover mode enabl<br>16:16:44 : Device Incover Microsoft<br>16:16:44 : Device family :STM32F 10xx Med<br>16:21:06 : Flash memory erased. | er Reset.<br>ed.<br>ium-density |                                                  |                                                            |       | ~        |
| Debug in Low Power mode enabled.                                                                                                    | Device ID:0x410                 |                                                  | Core State : Live Update Disable                           | d     |          |

点击 Browse 选择需要更新的固件\*.hex 文件

| 遍 STM32 ST-LIN                                            | K Utility                   |                    |                                |                                            |                             | - 0      | $\times$ |
|-----------------------------------------------------------|-----------------------------|--------------------|--------------------------------|--------------------------------------------|-----------------------------|----------|----------|
| File Edit View                                            | Target ST                   | T-LINK Extern      | al Loader Help                 |                                            |                             |          |          |
| 🖴 🔚 🖕 ·                                                   | Ç 🧳 🦃                       | š 👰 🔜              |                                |                                            |                             |          |          |
| Memory display                                            |                             | _                  |                                | Device                                     | STM32E10xx Medium-den       | sitv     |          |
| Address: 0x08000000 V Size: 0x290A4 Data Width: 32 bits V |                             |                    |                                | Device ID                                  | 0x410                       | sicy     |          |
|                                                           |                             |                    |                                | Revision ID                                | Unknown                     |          |          |
| Device Memory @ 0                                         | x08000000 :                 | Download [ HR      | R-RTLS1.hex ]                  |                                            | ×                           |          |          |
| [HR-RTLS1.nex], Ad                                        | dress range: [u             | Chart address      | 0×08000000                     |                                            |                             |          |          |
| Address                                                   | 0                           |                    |                                |                                            |                             |          | ^        |
| 0x08000000                                                | 20001758                    | File path          | C:\Users\sunhao\Desktop\HR-RTL | :\Users\sunhao\Desktop\HR-RTLS1.hex Browse |                             |          |          |
| 0x08000010                                                | 08000739                    | Extra options      | Skip Flash Erase               | Skip Flash Protectio                       | n verification              |          |          |
| 0x08000020                                                | 00000000                    | Verification       |                                |                                            |                             |          |          |
| 0x08000030                                                | 08000749                    |                    | Verify while programming       | ◯ Verify after program                     | ning                        |          |          |
| 0x08000040                                                | 0800011B                    | Click "Start" to p | program target.                |                                            |                             |          |          |
| 0x08000050                                                | 0800011B                    |                    |                                |                                            |                             |          |          |
| 0x08000060                                                | 0800011B                    | After program      | nina                           |                                            |                             |          |          |
| 0x08000070                                                | 0800011B                    |                    | Reset after programming [      | Full Flash memory C                        | hecksum                     |          | ~        |
| <                                                         |                             |                    |                                |                                            |                             |          | >        |
| 10.27.10 . v200007                                        | ed via SWD.                 |                    | Start Ca                       | ncel                                       |                             |          | ^        |
| 16:24:18 : SWD Fre                                        | quency = 4,0 M              | ıHz.               |                                |                                            |                             |          |          |
| 16:24:18 : Connecti                                       | on mode : Conn              | nect Under Reset.  |                                |                                            |                             |          |          |
| 16:24:18 : Debug in                                       | Low Power mod               | de enabled.        |                                |                                            |                             |          |          |
| 16:24:18 : Device IL                                      | ):UX410<br>ash Size : 128KF | Rytes              |                                |                                            |                             |          |          |
| 16:24:18 : Device fa                                      | amily :STM32F10             | 0xx Medium-densi   | ty                             |                                            |                             |          |          |
| 16:24:20 : [HR-RTL                                        | S1.hex] opened              | successfully.      | -,                             |                                            |                             |          |          |
| 16:24:20 : [HR-RTL                                        | §1.hex] checksu             | .m:0x004CC050      |                                |                                            |                             |          |          |
| J                                                         |                             |                    |                                |                                            |                             |          | •        |
| Debug in Low Power mode enabled.                          |                             |                    | Device ID:0x410                |                                            | Core State : No Memory Grid | Selected |          |

点击 start 开始烧录,烧录进度条结束后,新固件程序自动运行。